# Super Menu Packtm

© 1993-1994 BrainStorm Software

© 1993-1994 BrainStorm Software

Super Menu Pack<sup>TM</sup>

### Préambule

C'est maintenant plus que jamais à nous tous, fidèles utilisateurs de l'Apple II de réagir et de mettre de notre côté toutes les chances pour que notre machine préférée ait encore de beaux jours à vivre.

Adhérez au GS Club, ce club des utilisateurs d'Apple IIgs est très dynamique et offre de nombreux services. Le GS Club édite un magazine bimensuel sur disquette qui permet de se tenir informé de toutes les nouveautés du monde Apple II. BrainStorm vous encourage à rejoindre les membres de ce club. Plus nous serons nombreux à <u>adhérer au GS Club</u>, plus nous aurons de poids pour faire valoir nos droits en tant que possesseurs de cette fabuleuse machine qu'est l'Apple II.

Achetez les logiciels que vous utilisez, payez les shareware qui vous tiennent compagnie et envoyez une carte postale aux auteurs des freeware qui vous réchauffent le coeur. C'est ça l'Apple II, faites le vivre, faites perdurer son esprit et celui de tous ceux qui l'animent.

Je vous souhaite beaucoup de plaisir autour de cette fabuleuse machine qui, ne l'oubliez jamais, a une âme, et cela, aucune autre machine n'y parviendra.

Apple II forever !

Septembre 1993

Louis-Nicolas van Proosdij Duport Et toute l'équipe Apple II de BrainStorm : Thierry Méchain, François Uhrich, Nicolas Bergeret, Jean-Jacques Lecler, Etienne Petitjean, Jean-François Sauvage, Ludovic Seydoux, David Montouroy.

### Système Requis

Pour pouvoir utiliser Super Menu Pack il est nécessaire d'avoir:

- un Apple IIGS avec au moins 1Mo de mémoire.
- un lecteur de disquette 3.5".

0

• un logiciel système pour Apple IIGS version 6.0.0 ou plus. Le système 6.0.1 est fortement conseillé car il corrige de nombreux problèmes du 6.0.0.

### **Table des Matières**

| Installation de Super Menu Pack | 1 |
|---------------------------------|---|
| Utilisation de Super Menu Pack  | 2 |
| Tableau de bord Hiérarchique    | 5 |
| Caractères Exotiques            | 7 |
| Menu Jolie Police               | 9 |

#### Pas de protection contre la copie

Nous ne pensons pas que protéger les logiciels contre la copie soit une solution contre le piratage, surtout quand les protections sont synonymes de contraintes pour l'acheteur ! Nous nous efforçons de développer des produits de haute qualité à des prix raisonnables. Nous

espérons que vous soutiendrez nos efforts en ne permettant pas à votre famille ou à vos amis de copier ce logiciel.

#### **Utilisateur référencé**

En achetant un logiciel chez BrainStorm vous êtes enregistré dans notre fichier clients. Vous êtes tenu informé de la disponibilité des mise à jour des logiciels que vous avez achetés ainsi que des nouveaux logiciels que nous éditons.

### **Questions et Commentaires**

Nous apprécions particulièrement vos échos ; si vous avez des questions, commentaires, ou suggestions pour améliorer ce produit, faites le nous savoir ! De plus, si vous avez des besoins concernant de nouveaux produits, n'hésitez pas à nous en faire part.

### Contacter BrainStorm Software

Pour vos commandes et pour tous renseignements, appelez au 83-56-11-79 de 8h à 11h et de 14h à 17h, du lundi au vendredi.

Vous pouvez nous joindre par courrier électronique pour une réponse plus rapide: AppleLink : BRAINSTORM Internet: BRAINSTORM@AppleLink.Apple.Com FAX: 83-57-57-65

Pour nous contacter de manière plus classique, écrivez à l'adresse suivante: BrainStorm Software Technopôle Nancy-Brabois 6, allée Pelletier Doisy 54600 Villers lès Nancy

#### Remerciements...

Toute l'équipe de Seven Hills Software pour son aide. Matt Deatherage et tous les membres du staff Apple II d'Apple Computer qui nous soutiennent. Yvan Koenig pour sa collaboration et certains bouts de code notamment pour les routines de translation de caractères. Tous les groupes d'utilisateurs et clubs qui nous soutiennent et font parler de nos produits.

Et vous, pour soutenir nos efforts à développer et éditer des logiciels pour l'Apple IIGS !

# Installation de Super Menu Pack

Installer Super Menu Pack est chose très facile... Il vous suffit de suivre les étapes suivantes:

① Démarrez votre Apple IIGS à partir du disque de démarrage que vous utilisez habituellement (soit une disquette 3.5" ou un disque dur contenant le logiciel système 6.0.0 ou plus).

Une fois arrivé au stade où une application peut être lancée,

- ② Insérez la disquette originale "Super Menu Pack" dans le lecteur de disquette.
- ③ Lancez le programme "Installer".

La fenêtre de l'Installer est alors affichée. La zone du côté gauche de la fenêtre contient le "script" qui est utilisé pour installer Super Menu Pack.

- ILe script "Installer Super Menu Pack" est déjà sélectionné, vous n'avez donc plus qu'à cliquer sur le bouton Install et Super Menu Pack est copié sur le disque qui a été utilisé pour démarrer l'ordinateur.<sup>1</sup>
- © Une fois Super Menu Pack installé, cliquez le bouton **Quit** pour quitter l'installateur.
- ② Cliquez le bouton **Restart System** pour redémarrer l'ordinateur.
- ® Ejectez la disquette originale de Super Menu Pack et rangez la dans un endroit sûr.

C'est fait! Lorsque le système aura démarré, Super Menu Pack sera actif et prêt à l'emploi!

<sup>&</sup>lt;sup>1</sup> Les fichiers suivants sont copiés sur le disque de démarrage: System:CDEUs:SuperMenuPack System:System.Setup:Sys.lcons System:System.Setup:Hierarchic

# Utilisation de Super Menu Pack

Super Menu Pack est un "Tableau de Bord" (ou **CDEU**) qui ajoute trois possibilités à vos programmes spécifiques IIGS:

- un article de menu **"Tableau de bord**" ou **"Control Panels**" hiérarchique.
- une fenêtre déroulante qui affiche tous les caractères de la police actuellement utilisée.
- un "joli" menu de polices, dans lequel chaque nom de police est affiché dans le style de la police en question (ainsi Helvetica est écrit en Helvetica, Times en Times, etc.).

Avant de décrire chacune de ces options, expliquons d'abord ce qu'est un menu hiérarchique et comment s'en servir.

### Menus Hiérarchiques

Super Menu Pack est chargé automatiquement chaque fois que vous démarrez votre ordinateur. Vous pouvez vérifier cela en déroulant le menu **d** (Pomme) et en regardant l'article **Control Panels**:

| About Teach           |  |
|-----------------------|--|
|                       |  |
| Calculator            |  |
| Control Panels        |  |
| 🛛 🕒 Disk Access II''' |  |
| Find File             |  |
| 🖾 Twilight II         |  |
|                       |  |

Un exemple de menu **é** (Pomme)

Si l'article de menu **"Tableau de bord**" ou **"Control Panels**" a une icône "flèche droite", alors Super Menu Pack est actif —l'icône flèche droite indique que l'article de menu **"Tableau de bord**" ou **"Control Panels**" est "hiérarchique". Cela signifie que lorsque vous sélectionnerez cet article de menu, un "sous-menu" apparaîtra. L'utilisation d'un menu hiérarchique est similaire à celle d'un menu normal—il vous suffit de sélectionner l'option que vous voulez et de relâcher la souris. Voici comment:

- Si le menu d' (Pomme) n'est pas encore déroulé, positionnez le pointeur de la souris sur ce menu d' (Pomme) et maintenez enfoncer le bouton de la souris.
- ② Déplacez la souris toujours enfoncée pour sélectionner l'article "Tableau de bord" ou "Control Panels", et un sous-menu de tous vos CDEUs actifs apparaît:

| File Edit Font Style                     | Size             |
|------------------------------------------|------------------|
| About Teach                              |                  |
| Clavier VF Actif                         |                  |
| Control Panels 🕨 🕨                       | 🛄 Express        |
| 🛄 Disk Access II™                        | 🖾 General        |
| Fonte-DA Installateur                    | 🛄 SetStart       |
| an an an an an an an an an an an an an a | 🖽 Sound          |
|                                          | 🛄 Super HenuPack |
|                                          | I TW.SETUP       |
| ĺ                                        | CDEVs inactifs 🕨 |

Un menu hiérarchique. Remarquez qu'un sous-menu peut avoir lui-même d'autres sous-menus (CDEUs inactifs).

- ③ L'article "Tableau de bord" ou "Control Panels" toujours activé, déplacez la souris directement vers la droite (n'allez pas au-dessus ou en-dessous de l'article "Tableau de bord" ou "Control Panels"). NOTE: nous vous montrerons bientôt comment pouvoir déplacer moins précisément.
- ④ Une fois qu'un quelconque article du sous-menu est sélectionné, descendez pour sélectionner l'article Super Menu Pack. Quand ce dernier est sélectionné, relâchez le bouton de la souris.

Choisir Super Menu Pack de cette façon évite le passage par la fenêtre standard des Tableaux de Bord et à sa place ouvre directement la fenêtre de Super Menu Pack:

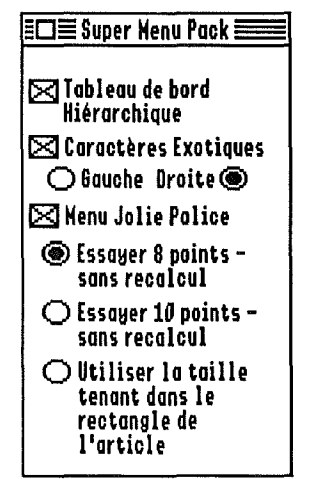

La fenêtre de Super Menu Pack

La fenêtre de Super Menu Pack contient les options qui contrôlent Super Menu Pack. Ces options sont décrites en détail dans les paragraphes suivants, mais avant de continuer nous allons voir comment ajuster les délais de Hierarchic afin de ne pas avoir à déplacer la souris aussi précisément lors d'un choix dans un sous-menu.

#### Modifications des délais

Lorsque vous avez essayé de sélectionner **Super Menu Pack** dans le menu **"Tableau de bord**" ou **"Control Panels**", vous avez pu involontairement bouger la souris en dehors de l'article **"Tableau de bord**" ou **"Control Panels**" avant qu'un élément du sous-menu ne soit sélectionné. Si cela vous est arrivé, vous avez pu constater la disparition du sous-menu.

Ne serait-ce pas plus simple s'il était possible d'aller directement en ligne droite vers l'article **Super Menu Pack** au lieu d'avoir à déplacer la souris sur la droite puis en bas? Fort heureusement c'est possible!

Il y a deux réglages pour les menus hiérarchiques qui peuvent être ajustés: le "délai initial" et le "délai de déplacement". Le délai initial détermine au bout de combien de temps un sousmenu apparaît, et le délai de déplacement indique combien de temps le sous-menu reste ouvert après un déplacement en dehors de l'article de menu principal.

Pour changer ces réglages:

- ① Appuyez sur les touches G et Control. Tout en maintenant enfoncées ces deux touches, appuyez sur la touche Escape. L'écran graphique disparaît pour laisser sa place au menu des Accessoires de Bureau Classiques (Classic Desk Accessory ou CDA).
- ② Appuyez sur la flèche bas pour sélectionner l'option "Hierarchic Settings", puis appuyez Return. L'accessoire de bureau classique (écran texte) est alors ouvert.

Chaque délai est réglé sur 0/60ème (aucun délai), mais il est plus facile de choisir un sousmenu s'il y a un délai. Ceux-ci sont donnés en "60ème de seconde". Ainsi 1/2 seconde est égale à 30/60ème de seconde; 1 seconde à 60/60ème; 2,5 secondes à 150/60ème et ainsi de suite. Le délai le plus long pouvant être demandé est de 254/60ème (un peu plus de 4 secondes).

Pour accroître chaque délai:

- ③ L'option Délai de déplacement est déjà sélectionnée. Restez appuyé sur la flèche gauche jusqu'à ce que le nombre soit 240/60ème (quatre secondes).
- Pressez la flèche bas pour sélectionner l'option Délai initial.
- (5) Restez appuyé sur la flèche droite jusqu'à ce que le nombre soit 60/60ème (une seconde).
- Appuyez sur Escape pour sélectionner l'option Quitter et pressez Return pour revenir au menu des Classic Desk Accessory. Appuyez Escape pour sélectionner l'option Quit et pressez Return pour retrouver l'écran graphique.

Pour voir les effets de ces réglages:

- Déroulez le menu de (Pomme) et descendez jusqu'à l'article "Tableau de bord" ou "Control Panels". Vous remarquez que le sous-menu ne s'ouvre pas immédiatement; il n'apparaît une fois sélectionné qu'après une seconde.
- I L'article de menu "Tableau de bord" ou "Control Panels" étant sélectionné, descendez en bas et à droite, en faisant une ligne droite vers l'article Super Menu Pack. Bien que vous sortiez de l'article "Tableau de bord" ou "Control Panels", le sous-menu ne disparaît pas immédiatement.

Au fur et à mesure que vous deviendrez familier avec les menus hiérarchiques, vous voudrez sans doute réduire sensiblement les délais (nous utilisons un délai de déplacement de 120/60ème et un délai initial de 15/60ème). NOTE: même avec un long délai de déplacement, un mouvement vertical rapide de la souris fera disparaître le sous-menu avant le délai fixé. Il en est ainsi afin d'empêcher une trop longue attente en cas de sélection accidentelle d'un mauvais menu.

# "Tableaux de Bord" Hiérarchique

Tableau de bord Hiérarchique

Lorsque cette option est cochée, l'article de menu **"Tableau de bord**" ou **"Control Panels**" affichera un sous-menu à partir duquel vous pourrez directement ouvrir un **CDEU** simplement en choisissant son nom. NOTE: si vous rendez cette option inactive, l'article **"Tableau de bord**" ou **"Control Panels**" restera hiérarchique jusqu'à ce que vous lanciez une nouvelle application.

Si vous avez des CDEUs marqués comme "Inactif" dans le Finder, un article de menu "CDEUs inactifs" sera accessible. Ces CDEUs inactifs ne sont pas chargés lors du démarrage de l'ordinateur mais les choisir à partir du sous-menu "CDEUS Inactifs" les chargera. NOTE: certains CDEUs doivent être chargés au démarrage pour pouvoir fonctionner correctement.

Il est possible que vous vouliez utiliser la fenêtre standard du Tableau de bord. Pour cela:

- ① Déroulez le menu de (Pomme) et sélectionnez l'article "Tableau de bord" ou "Control Panels".
- ② Ne rien sélectionner du sous-menu; au lieu de cela gardez sélectionné "Tableau de bord" ou "Control Panels" et relâchez le bouton de la souris. Une fois le bouton relâché, la fenêtre habituelle des Tableaux de Bord apparaît:

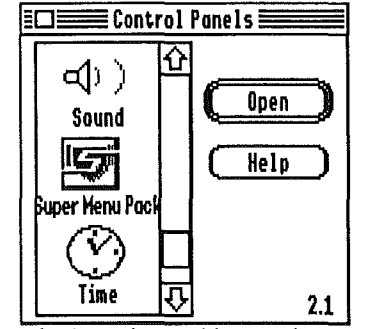

La fenêtre des Tableaux de Bord

#### Contrôle du numéro de version de Super Menu Pack

Une raison pour laquelle vous pouvez vouloir utiliser la fenêtre standard des Tableaux de Bord est pour vérifier le numéro de version d'un certain **CDEU**. Par exemple pour voir le numéro de version de Super Menu Pack:

- ① Si nécessaire, faîtes défiler jusqu'à ce que l'icône de Super Menu Pack soit visible.
- ② Cliquez une fois pour sélectionner l'icône de Super Menu Pack.
- ③ Cliquez sur le bouton Help.

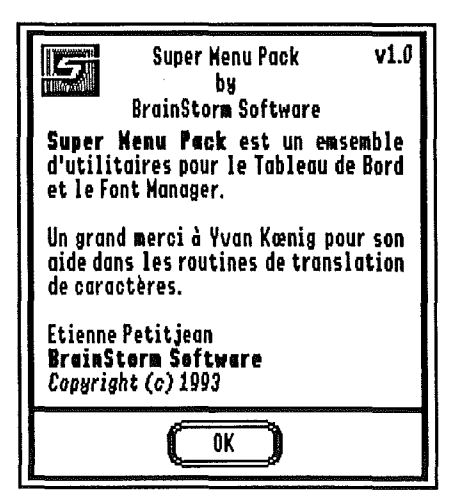

Fenêtre "A propos" de Super Menu Pack

④ Cliquez **0**K pour continuer.

## **Caractères Exotiques**

Caractères Exotiques

Lorsque l'option "**Caractères Exotiques**" est cochée, Super Menu Pack attend que vous cliquiez dans le coin à droite ou à gauche de la barre de menu. Les modifications de l'une ou l'autre de ces options prendra effet dès la fermeture de la fenêtre de Super Menu Pack.

Le coin par défaut est celui de droite. NOTE: si vous possédez **TransProg III** et utilisez l'option "Activer le coin supérieur gauche", vous devez utiliser le coin droit avec Super Menu Pack. Si vous utilisez **Twilight II**, prenez soin que le coin des Caractères Exotiques n'entre pas en conflit avec les coins "blank now" de Twilight II.

Pour utiliser les Caractères Exotiques, déplacez la souris dans le coin supérieur droit de l'écran (au maximum dans le coin—comme si vous vouliez pousser la souris hors de l'écran), et maintenez alors le bouton de la souris enfoncé.

Apparaît alors la fenêtre des Caractères Exotiques. Le nom de la police et sa taille sont écrits en haut à droite de la fenêtre et l'affichage principal montre tous les caractères de cette police:

| [\$AA = 170] Option '2'                                                                                                    | Shaston 8                                    |
|----------------------------------------------------------------------------------------------------|----------------------------------------------|
| á√¢# !"#\$\$&'()*+,/0123456789:;{=>?@ABCDI<br>QRSTUVWXYZ[\]^_`abcdefghijklmnopqrstuvwxyz{<br>àâääâçéèêiìiïñóàôööúùùü†°¢£§•¶&¤c∰'"≭R0∞±≦.<br>øči⊐Jf≓å«» àãõŒœ""''÷◊ÿ 関 k | EFGHIJKLMNOP<br> }~ ärçéñöüá<br>2¥µð∑Nw∫ՉՉՈæ |

L'affichage des Caractères Exotiques pour Shaston 8

Si vous maintenez enfoncé le bouton de la souris, vous pouvez la déplacer pour sélectionner n'importe quelle lettre. En haut à gauche de la fenêtre vous verrez alors la valeur ASCII du caractère, et la séquence de touche(s) nécessaire pour taper cette lettre.

Si comme séquence de touches "Utiliser Copier/Coller" est indiquée, alors c'est que vous ne pouvez pas taper ce caractère à partir du clavier mais vous pouvez utiliser Super Menu Pack pour le taper une première fois, le copier, puis le coller à volonté. *NOTE: les séquences de touches sont obtenues suivant la traduction courante du clavier telle qu'elle est réglée dans le Tableau de Bord "General". Si un grand nombre de touches indique "Utiliser Copier/Coller" alors ouvrez le CDEV "General" et positionnez la traduction sur Standard.* 

Lorsque vous tapez au clavier dans un programme (avec Teach par exemple), vous pouvez utiliser Caractères Exotiques de trois manières:

*Méthode n°1:* sélectionnez un caractère pour voir la combinaison de touches requise pour le taper, puis sortez de la fenêtre des Caractères Exotiques, relâchez la souris, et tapez la combinaison de touches.

*Méthode n°2:* sélectionnez un caractère et relâchez le bouton de la souris, Caractères Exotiques tapera la lettre pour vous à l'emplacement du curseur!

*Méthode n°3:* Déplacez vous en haut et à gauche de la fenêtre Caractères Exotiques et une option "Plus..." apparaît. Une fois cette option sélectionnée, relâchez le bouton de la souris. Cela étant fait, un autre affichage de Caractères Exotiques est présenté:

ŧ

|                                                                                                    |                                                                                                   | Shaston 8                          |
|----------------------------------------------------------------------------------------------------|---------------------------------------------------------------------------------------------------|------------------------------------|
| á <b>√♦♠ !"#\$%&amp;'()*+,-</b><br>QRSTUVWXYZ[\]^``abcd<br>àâäã&çéèêëiìîïñóòôöä<br>aći¬ <i>Jf≠</i> ∆«»… àã㌜* | ./0123456789:;ζ=>?@ABCDEF6<br>efghijklmnopqrstuvwxyzζ }~<br>úùůü‡°¢£§•¶&¤c™′″≠Æ0∞±≤≥¥µ;<br>″′'÷◊ÿ | 92#¤1āōU<br>92#¤1āōU<br>911   Krwo |
| (Annuler) (Effacer)                                                                                          |                                                                                                   | (OK)                               |

Avec cet affichage, vous pouvez composer toute une ligne de texte en cliquant ou tapant au clavier les caractères que vous voulez! Les caractères cliqués apparaissent dans la zone en bas de la fenêtre. Les options suivantes sont disponibles:

Annuler ferme l'affichage "Plus..." et ne fait rien.

Effacer efface la ligne pour que vous puissiez recommencer.

**OK** ferme l'affichage "Plus..." et tape la ligne de caractères pour vous. Truc: si vous maintenez enfoncée la touche Option lorsque vous cliquez OK, la ligne est copiée dans le Presse papier (System Clipboard) au lieu d'être tapée.

### Notes au sujet des Polices et de leur taille.

Caractères Exotiques montre la police actuellement utilisée, et essaye toujours de l'afficher dans la taille choisie. Toutefois, si la taille courante est si grande qu'il n'est pas possible de voir tous les caractères de la police, Caractères Exotiques affichera une plus petite taille.

Pour déterminer la taille qui est affichée, Super Menu Pack commence par la taille courante, puis essaye avec la taille suivante plus petite existante sur disque, ou qui est en mémoire. Le processus se répète jusqu'à ce qu'il trouve une dimension qui tienne sur l'écran. NOTE: si vous utilisez Pointless, vous pouvez ne pas avoir de grande taille de police sur disque (ou même aucune taille du tout) et dans ce cas Caractères Exotiques affichera la version de taille 8. Il vous est recommandé de créer la police bitmap de 12 points pour chaque police utilisée avec Pointless.

En haut et à droite de sa fenêtre, Caractères Exotiques indique la police et la taille réellement affichée. Si vous choisissez une lettre à l'aide de Caractères Exotiques, elle sera insérée dans votre document en utilisant la police et la taille précédemment sélectionnés.

# Menu Jolie Police

Note: si l'accessoire de bureau "TypeSet" de WestCode est actif, l'option "Menu Jolie Police" de Super Menu Pack n'est pas utilisée.

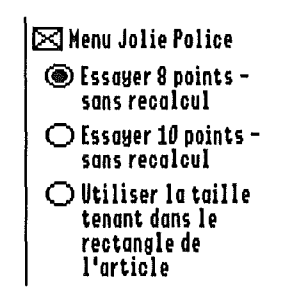

Lorsque cette option est cochée, les applications ayant un menu de polices standard (par exemple AppleWorks GS et Teach, mais pas GraphicWriter III<sup>1</sup> ou Platinum Paint) afficheront le nom des polices dans la police correspondante. NOTE: certains noms de polices ne sont pas lisibles dans le menu (par exemple si la police est une police à "images", ou s'il n'y a pas de caractères minuscules).

Activer ou désactiver l'option Menu Jolie Police ne prendra effet qu'au lancement de la prochaine application, mais les options de dimensionnement prendront effet dès la fermeture de la fenêtre de Super Menu Pack.

Il y a trois choix de dimensionnement:

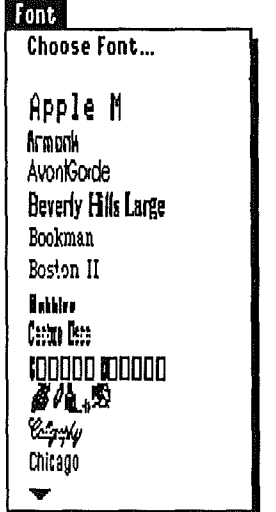

Un exemple de menu Font (avec l'option "Utiliser la taille tenant dans le rectangle de l'article")

Essayer 8 points - sans recalcul: si une police de taille 8 existe sur le disque, ou si Pointless fournit une police 8 points, la police est affichée en 8 points. Autrement, la plus grande taille suivante existante sur disque est affichée. Par exemple, si vous avez Times (une police TrueType) et Circus.18 (une police bitmap), "Times" sera affichée en 8 points, tandis que "Circus" le sera en 18 points— mais comme une partie sera coupée, il ne sera pas affiché dans le menu.

**Essayer 10 points - sans recalcul:** cette option est la même que "Essayer 8 points - sans recalcul", sauf que la police est affichée en taille 10 si possible.

Utiliser la taille tenant dans le rectangle de l'article: cette option affiche chaque police en 12 points, calculant la police si nécessaire (si vous avez une police uniquement en 36 points, elle sera réduite et affichée en 12 points; si avez une police n'existant qu'en 8 points, elle sera agrandie et affichée en 12 points).

L'option "Utiliser la taille tenant dans le rectangle de l'article" peut augmenter de façon significative le temps mis pour lancer une application—jusqu'à plusieurs minutes de plus, à moins que vous n'ayez une police bitmap de taille 12 dans votre dossier Fonts. Conseil: si vous utilisez Pointless, utilisez l'option "Save Font" pour créer la police bitmap de 12 points de toutes vos polices TrueType. Pour créer la police 12 points de polices bitmap, vous pouvez utiliser le logiciel Font Factory GS de Seven Hills Software.

<sup>&</sup>lt;sup>1</sup> GraphicWriter III version 1.2 est en cours de développement, et il incluera un menu standard de polices. Les utilisateurs enregistrés seront informés dès la disponibilité d'une mise à jour.

### Notes

Û